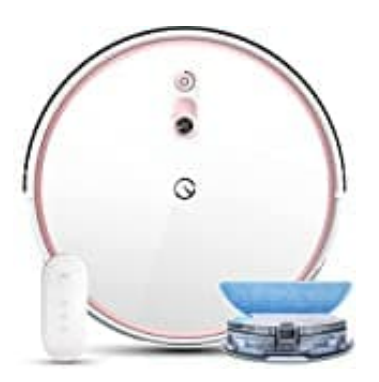

## yeedi K701G

## Ausgabesprache ändern

Die Steuerung und Anpassung deines Yeedi Saugroboters kann bequem über die "Yeedi-App" erfolgen.

Eine häufig gewünschte Anpassung ist die Änderung der Ausgabesprache des Roboters. Wir zeigen dir Schritt für Schritt, wie du die Ausgabesprache deines Yeedi Saugroboters direkt in der Yeedi-App ändern kannst.

## Bevor du beginnst, stelle sicher, dass dein Yeedi mit der App verbunden ist. Nur dann können die Einstellungen erfolgen.

1. Öffne die Yeedi-App auf deinem Smartphone und wähle deinen Yeedi-Saugroboter aus.

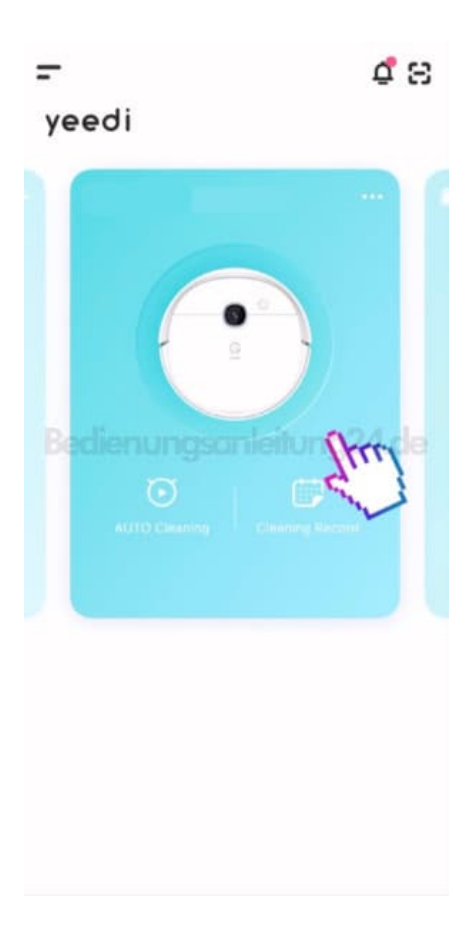

2. Ziehe die Optionen-Leiste nach oben.

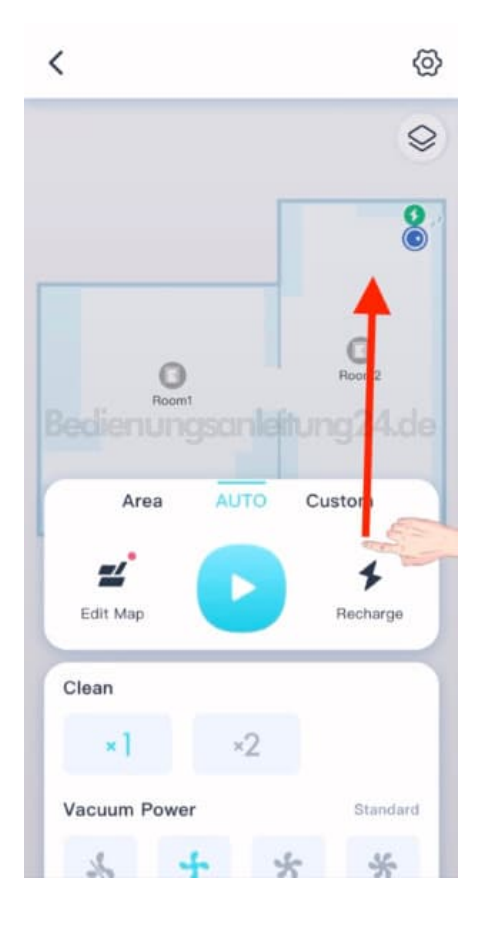

3. Scrolle zur Option Robot Voice (Stimme) und tippe diese an.

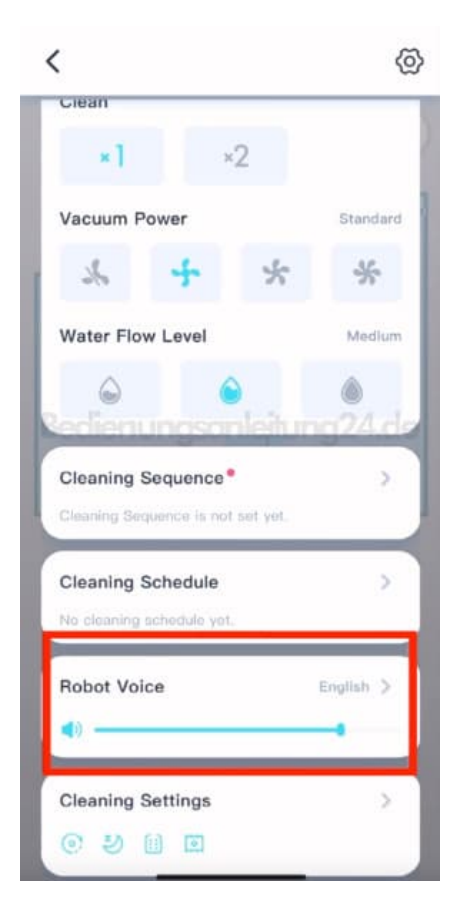

4. Tippe auf "Language" (Sprache), um die Sprachoptionen zu öffnen.

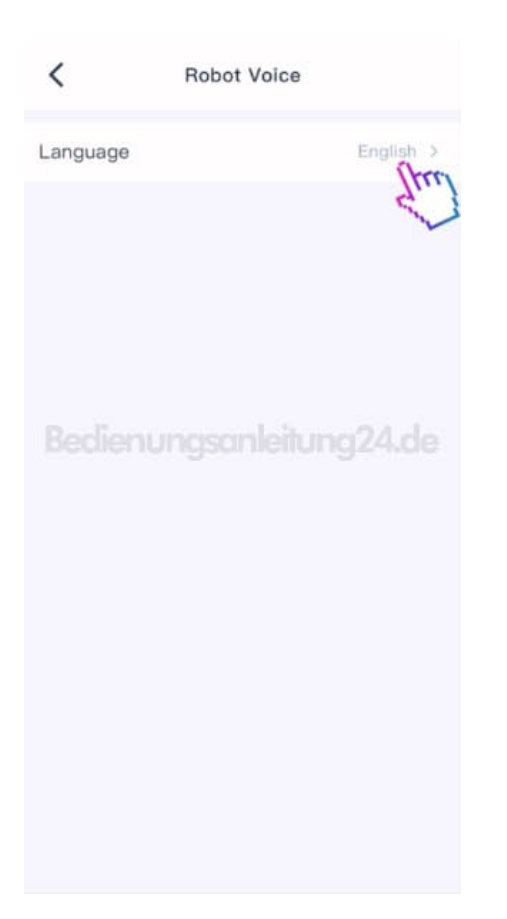

5. Wähle die gewünschte Ausgabesprache für deinen Yeedi-Saugroboter aus der Liste aus.

Der Button hinter der eingestellten Sprache wird anschließend farbig hinterlegt.

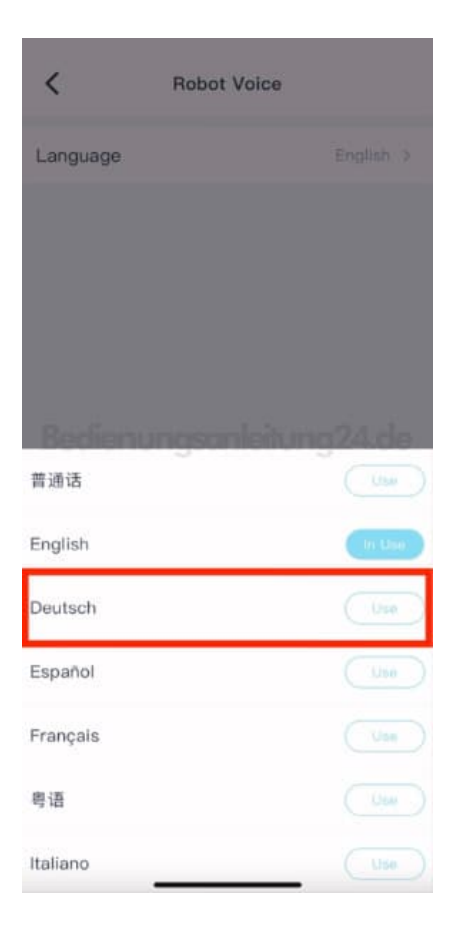

6. Die Einstellung der Ausgabesprache des Yeedi ist damit abgeschlossen und du kannst das Menü verlassen.